# **DENTS' GUIDE TO** USING LEARNING MANAGEMENT **SYSTEM (LMS)**

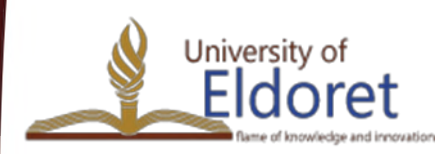

+254 53 2063111 | P. O. Box 1125-30100 ELDORET, KENYA | email: vc@uoeld.ac.ke | www.uoeld.ac.ke

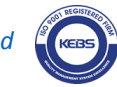

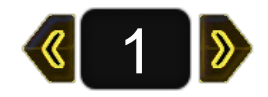

### Session Outline

- 1) Creating an account
- 2) Log in to Moodle
- 3) Finding your Courses
- 4) Enrolment to courses
- 5) Accessing course materials
- 6) Submission of assignments for grading

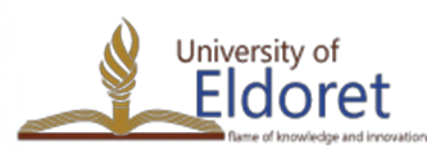

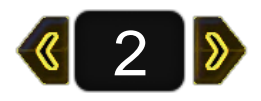

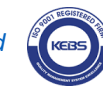

# **CREATING A USER ACCOUNT IN MOODLE**

To create an account, you can either:

Enter the URL "ecampus.uoeld.ac.ke" in the address bar on your browser (Mozilla or Chrome).

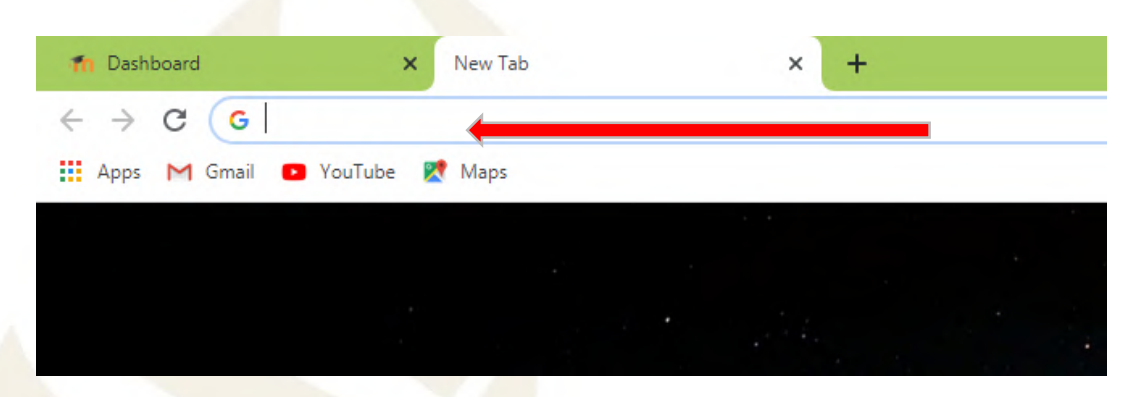

2) From the University Website - www.uoeld.ac.ke, click on 'E-Learning portal' under quick links.

|             | Reach Us                              |                                     |                                           |
|-------------|---------------------------------------|-------------------------------------|-------------------------------------------|
|             | Contacts                              | Quick Links                         |                                           |
|             | University of Eldoret,                | <ul> <li>Student Portal</li> </ul>  | <ul> <li>Students Document</li> </ul>     |
|             | <b>9</b> Address: P.O. Box 1125-30100 | <ul> <li>Staff Portal</li> </ul>    | Library                                   |
|             | Eldoret, Kenva                        | <ul> <li>Staff Mail</li> </ul>      | • EAPAS                                   |
|             |                                       | • E-Learning Portal 🥌               | taff Publications                         |
|             | C Phone:                              | <ul> <li>Student Support</li> </ul> | <ul> <li>E-resources</li> </ul>           |
|             | +254(0) 788 232 004,                  | <ul> <li>Staff Support</li> </ul>   | • Alumni                                  |
|             | +254(0) 740 354 966,                  | <ul> <li>Complaints form</li> </ul> | Downloads                                 |
|             | +234(0) 114 249 332 (Academic)        | <ul> <li>UoE Schools</li> </ul>     | UoE Policies                              |
|             | Email: info@uoeld.ac.ke               | • CMSG                              | <ul> <li>UoE Endowment Account</li> </ul> |
| Poy 1125 20 |                                       |                                     |                                           |

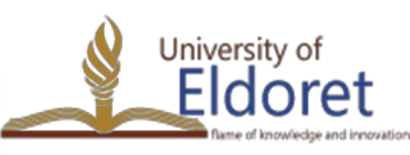

+254 53 2063111 | P. O. Box 1125-3

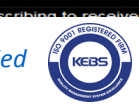

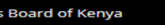

## Click "Sign up", located at the top right corner of the screen.

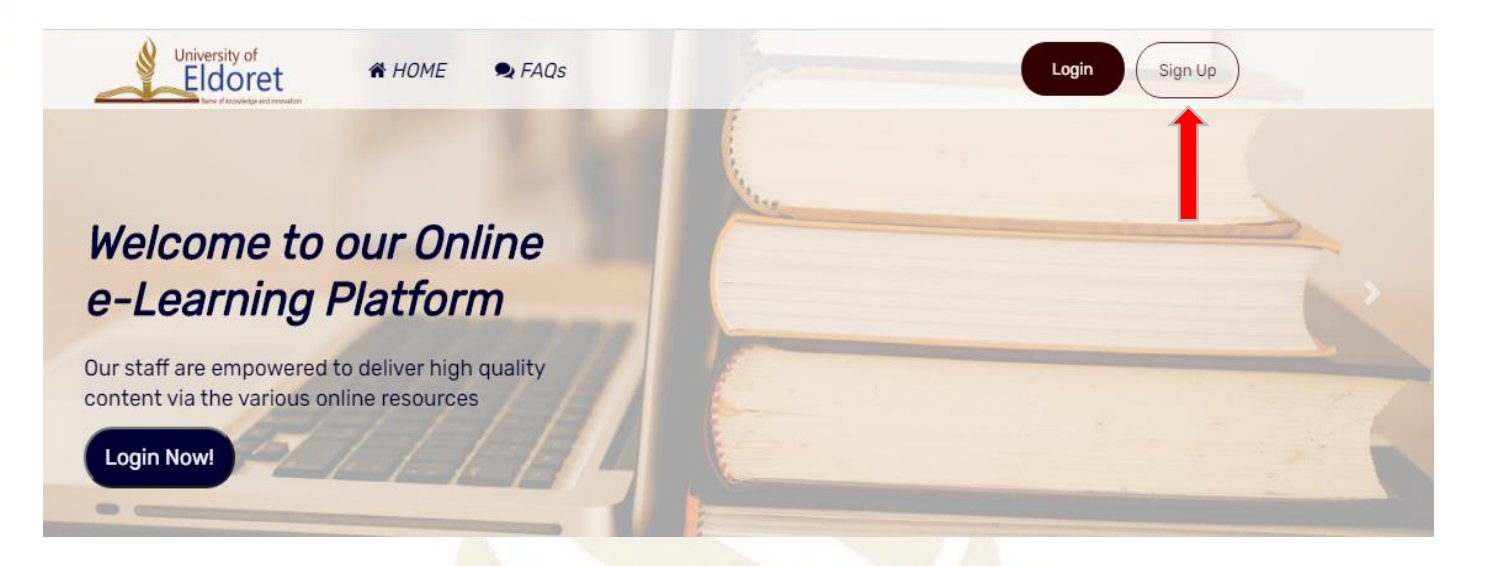

- If you are using a phone, flip it to landscape to view 'Sign up' option.
- Alternatively click on the 3 parallel nines on the top right of you screen.

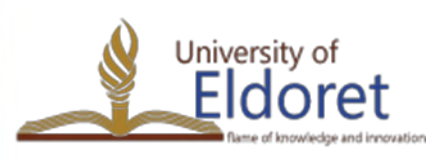

+254 53 2063111 | P. O. Box 1125-30100 ELDORET, KENYA | email: vc@uoeld.ac.ke | www.uoeld.ac.ke

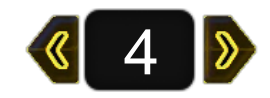

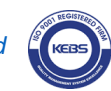

UOE Elearning

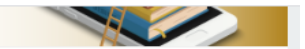

Already have account? Login here

#### N

**Fill in all your details as required on** 

the pop up window.

For your username, use your registration number in lower case e.g. nrm00120.

Your password must comply with instructions given

➤Use your institutional email address in the email field.

► Validate using your phone and admission numbers. University of +254 53 2063111 | P. O. Box 1125-30100 ELDORET, KENYA oret

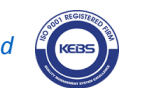

|          | uired/mandatory.                     | Tollapse a           |
|----------|--------------------------------------|----------------------|
|          |                                      |                      |
| Choose   | your username and passwor            | rd                   |
| ername 🏮 |                                      |                      |
|          | - Missing username                   |                      |
|          | The password must have at lea        | ist 8 characters, at |
|          | least 1 digit(s), at least 1 lower o | case letter(s), at   |
|          | alphanumeric character(s), at it     | h as as *, -, or #   |
|          |                                      |                      |
| sword 🕕  |                                      |                      |

| - 👻 More         | e detail | s                  |  |
|------------------|----------|--------------------|--|
| Email<br>address | 0        |                    |  |
| Email<br>(again) | 0        |                    |  |
| First name       | 0        |                    |  |
| Surname          | 0        |                    |  |
| City/town        |          |                    |  |
| Country          |          | Select a country 🔶 |  |

| <ul> <li>Validation</li> </ul> | fields                     |                               |
|--------------------------------|----------------------------|-------------------------------|
| Phone <b>()</b><br>Number      |                            |                               |
| Admission/ 🜖<br>PF No.         |                            |                               |
| Security 🛛                     | l'm not a robot            | reCAPTCHA.<br>Privacy * Tanma |
|                                | Create my new account Canc | el                            |

Fields with a red exclamation mark
(!) are mandatory and must be filled.

If the account is successfully created, a confirmation email will be sent to your inbox.

Click on the confirmation link to activate your account.

| ields are requ                                                  | uired/mandatory.                                                                                   | Collapse a                               |
|-----------------------------------------------------------------|----------------------------------------------------------------------------------------------------|------------------------------------------|
| Choose                                                          | your username and password                                                                         | d                                        |
| sername                                                         | nrm-001-020                                                                                        |                                          |
|                                                                 | The password must have at leas<br>least 1 digit(s), at least 1 lower c                             | st 8 characters, at<br>ase letter(s), at |
|                                                                 | least 1 upper case letter(s), at le                                                                | ast 1 non-                               |
|                                                                 | alphanumeric character(s) such                                                                     | n as as *, -, or #                       |
| assword                                                         | alphanumeric character(s) such                                                                     | n as as *, -, or #                       |
| <ul> <li>More de mail<br/>ddress</li> </ul>                     | alphanumeric character(s) such                                                                     | n as as *, -, or #                       |
| <ul> <li>More de mail<br/>ddress</li> <li>First name</li> </ul> | alphanumeric character(s) such tails alice.anyango@uoeld.ac.ke Alice                               | n as as *, -, or #                       |
| More de<br>mail<br>ddress<br>First name<br>Surname              | alphanumeric character(s) such<br>tails<br>alice.anyango@uoeld.ac.ke<br>Alice<br>Anyango           | n as as *, -, or #                       |
| More de<br>mail<br>ddress<br>First name<br>Surname<br>City/town | alphanumeric character(s) such<br>tails<br>alice.anyango@uoeld.ac.ke<br>Alice<br>Anyango<br>Kisumu | n as as *, -, or #                       |

| Phone<br>lumber        | 0786111111        |   |
|------------------------|-------------------|---|
| Admission/PF<br>No.    | nrm-001-020       |   |
| Security 🕜<br>question | V I'm not a robot | 2 |

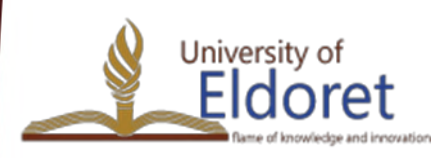

Once redirected to your Moodle account, your full name should appear at the top right of the page confirming you have logged into your account.

| <b>UOE</b><br>LEARNING MANAGEMENT SYSTEM |                           | 🛕 🏓 Alice Anyango 🕥 👻 |
|------------------------------------------|---------------------------|-----------------------|
| 🔁 Dashboard                              |                           | Custon this page      |
| 伦 Site home                              | Recently accessed courses |                       |
| 🛗 Calendar                               |                           |                       |
| Private files                            |                           |                       |
| T My courses                             |                           |                       |

Edit your profile or "Log out" to exit your account by clicking on the dropdown arrow next to your name to display account

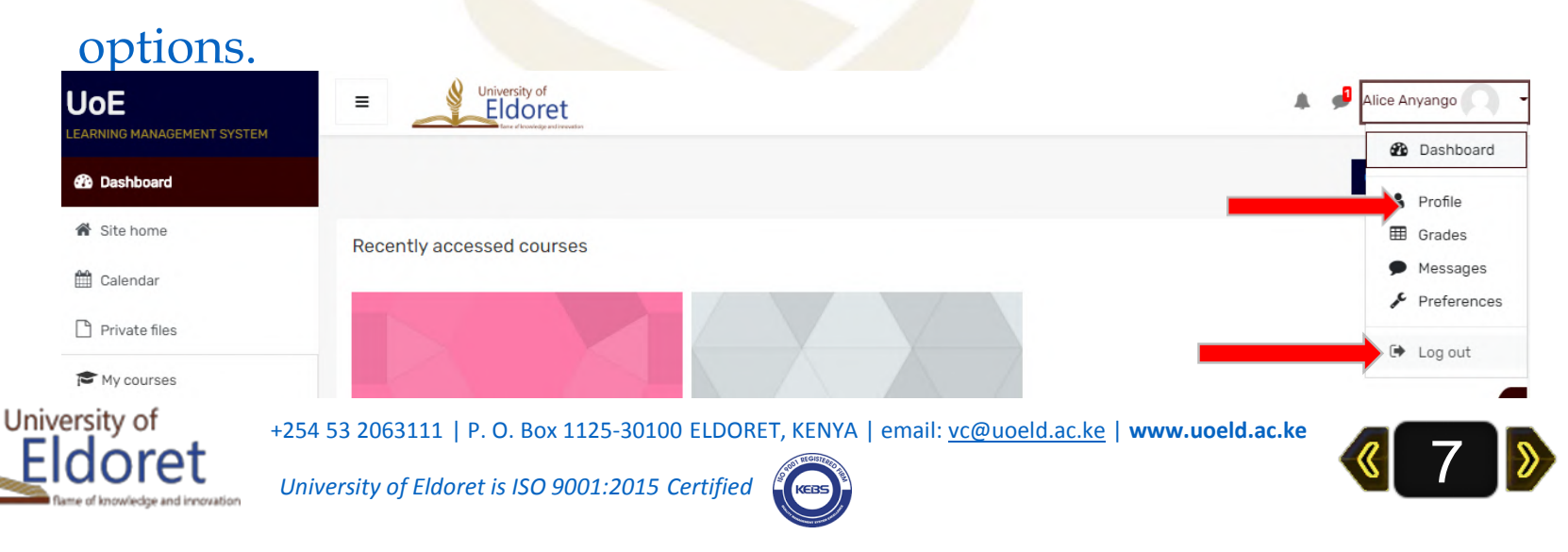

## LOG IN TO YOUR ACCOUNT.

Log in using your username/institutional email and password you created during registration.

Note that you can only log in once your account has been confirmed. Hence you are required to use only activated institutional emails issued by the ICT Directorate.

| University of Eldoret is ISO 9001:2015 Certified 📀     |
|--------------------------------------------------------|
| UoE Elearning                                          |
| Login                                                  |
| ▲ nm-001-020                                           |
|                                                        |
| Remember username                                      |
| Log in                                                 |
| Forgotten your username or password?                   |
| Cookies must be enabled in your browser 😮              |
| Some courses may allow guest access. Log in as a guest |
| Don't have account? SIGN UP NOW                        |
|                                                        |

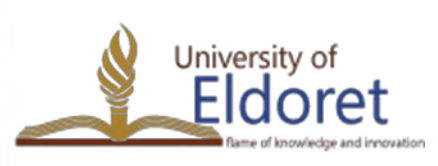

+254 53 2063111 | P. O. Box 1125-

University of Eldoret is ISO 9001:2

## **FINDING YOUR COURSES**

### Once you log in, you will be taken to your dashboard.

| UOE<br>LEARNING MANAGEMENT SYSTEM |                                                       | 🌲 🏓 Alice Anyango 🦳 🗧                                                                         |
|-----------------------------------|-------------------------------------------------------|-----------------------------------------------------------------------------------------------|
| Dashboard                         |                                                       | Timeline                                                                                      |
| 希 Site home                       | Recently accessed courses                             | ⊙ -                                                                                           |
| 🛗 Calendar                        |                                                       | Thursday 47 September 2000                                                                    |
| Private files                     |                                                       | "Week 4 TEDU class 10am to 12pm sho 14:39<br>"TEDU 110: Introduction to Technology Education" |
| My courses                        |                                                       | "TEDU 110 Week 3 Lecture 4pm to 6pm 16:00<br>"TEDU 110: Introduction to Technology Education" |
| 🔁 TEDU 110                        | First Semester Center for Teacher Education           | Wednesday, 23 September 2020                                                                  |
| ATH 110                           | TEDU 110: Introduction to Technology Educati MATH 110 | Week 4 TEDU class 10am to 12pm is s 10:00<br>"TEDU 110: Introduction to Technology Education" |
|                                   | Course overview                                       | Show 5 -                                                                                      |
|                                   | ▼ All (except removed from view) ▼                    | Private files                                                                                 |
|                                   |                                                       | No files available                                                                            |

### > To find your courses, click on site home.

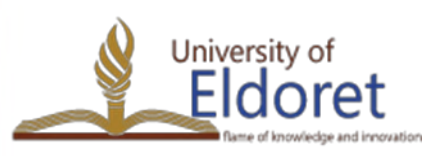

+254 53 2063111 | P. O. Box 1125-30100 ELDORET, KENYA | email: vc@uoeld.ac.ke | www.uoeld.ac.ke

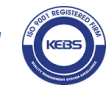

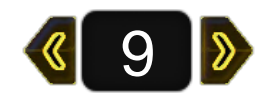

For instance, for TEDU 110, a course in School of Education, Department of Technology Education, First Year, First Semester, follow the following steps under the Course Categories:

- SchoolofEducation>DepartmentofTechnologyEducation>UndergraduatePrograms>BachelorofEducationinTechnologyEducation(BCT)>FirstYear>FirstSemester.
- Note: If you follow the above steps for your respective courses and you will end up with a list of courses offered that semester.
- Alternatively, enter your course code in the search field, then click on GO to find your course

|                          | 🚳 Dashboard    | University of Eldoret Elearning | <b>Q</b> - |      |
|--------------------------|----------------|---------------------------------|------------|------|
|                          | 🏦 Site home    | Dashboard / Site home           |            |      |
|                          | 🛗 Calendar     |                                 |            |      |
|                          | Private files  |                                 |            |      |
|                          | 🖌 Content bank |                                 |            |      |
| University of            | 🎓 My courses   | Q Search a course               | Go         | _    |
| Eldóre                   | BSEN 111       | example: PHY110, Electronics II |            | 10 🔊 |
| Rame of knowledge and it | AFR 410        |                                 |            |      |

# **ENROLMENT TO COURSES**

Enrolment to course can either be:

- 1) Manually- Your course lecturer will enrol you to a course once you provide him/her with your email address or user name.
- 2) Self enrolment- Your course lecturer will provide an enrolment key to enable you access the course in question.

For instance, for self enrolment to TEDU 110, click on the course and window prompting for an enrolment key will appear.

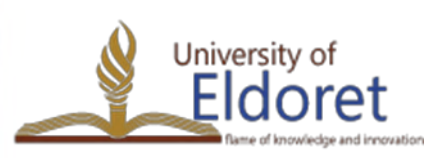

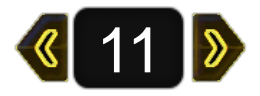

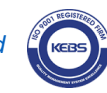

Enter the enrolment key provided by your course lecturer. Click "Enrol me" to enrol to the course.

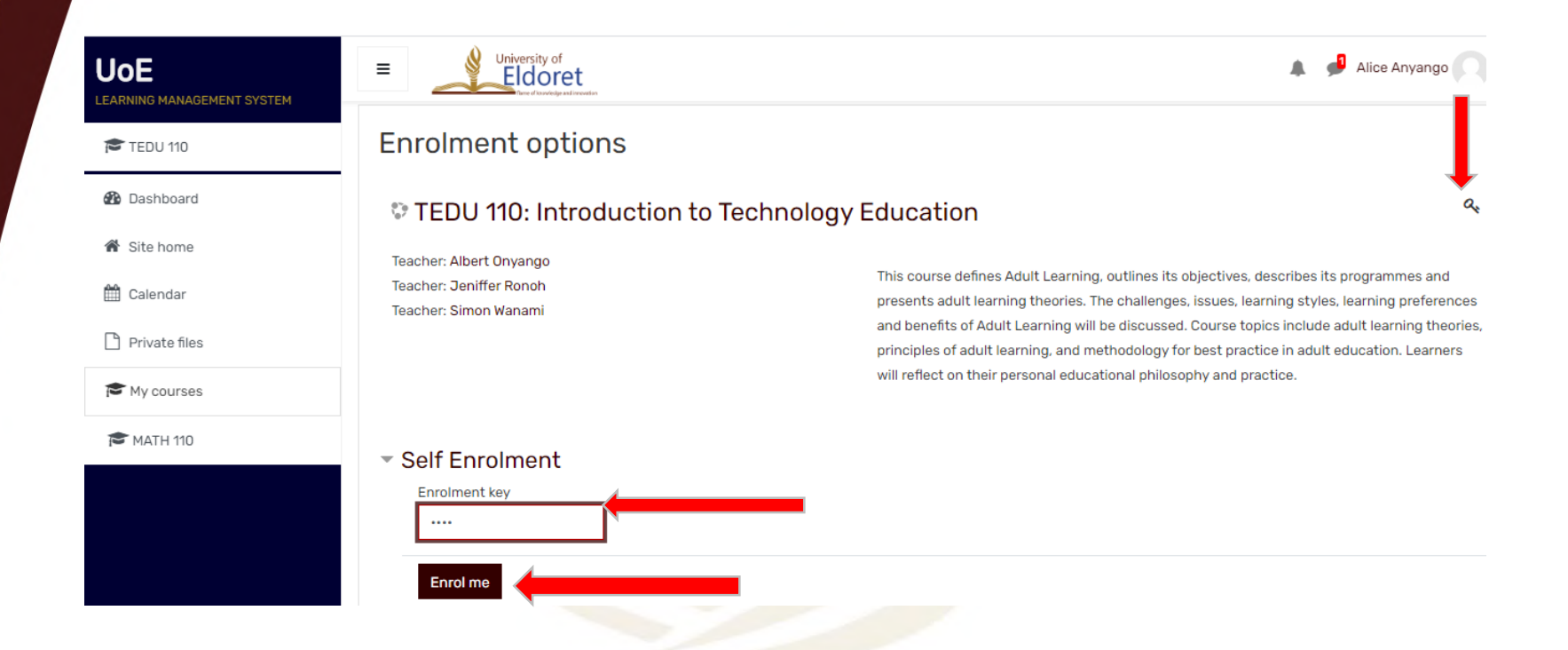

Note that the key on your right hand side indicates that self enrolment is enabled for that course.

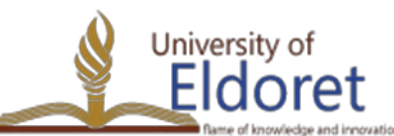

+254 53 2063111 | P. O. Box 1125-30100 ELDORET, KENYA | email: vc@uoeld.ac.ke | www.uoeld.ac.ke

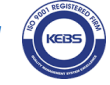

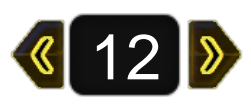

# **ACCESSING COURSE MATERIAL**

>Once enrolled, you will be able to access the course page from where you will view information like the course description, outline, course objectives, references etc.

➤You will also be able to access all the course materials, including but not limited to; Weekly notes, Books, Videos, External links, Assignments, BigBlueButton web conferencing links and any other material as provided by your lecturer.

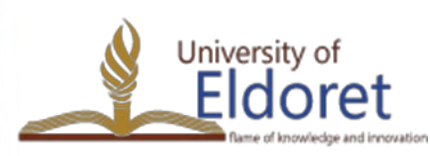

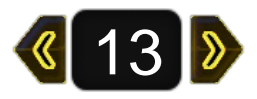

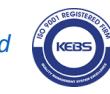

To access this materials, click on the material in question and then download or view.

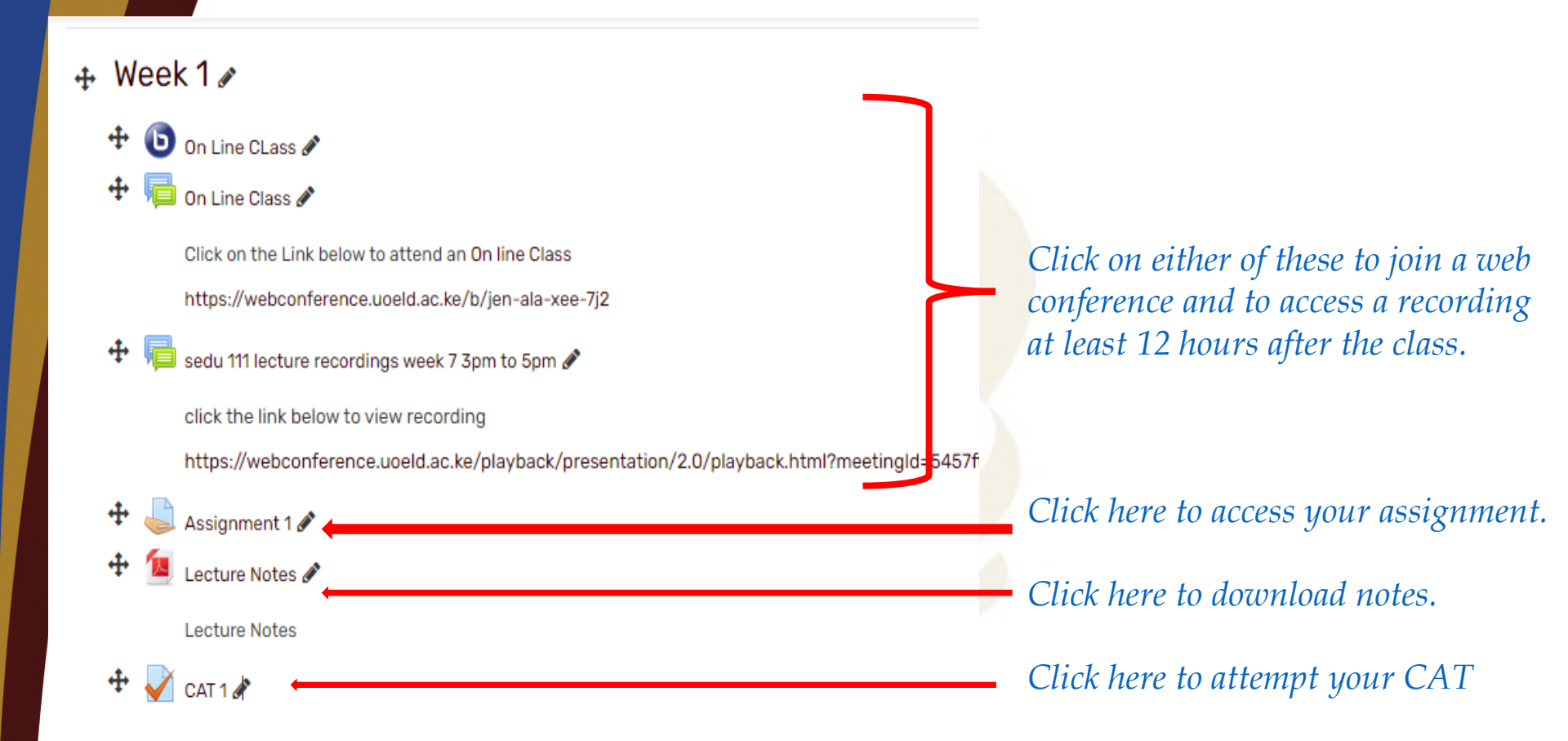

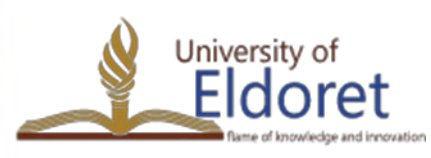

+254 53 2063111 | P. O. Box 1125-30100 ELDORET, KENYA | email: vc@uoeld.ac.ke | www.uoeld.ac.ke

**《14》** 

#### To join an on line class, You can either:

### Click on the BigBlueButton icon in the week in question, then click

#### "Join session". 017 Alice Anyango Eldoret IEDU IIU: Introduction to rechnology Education $\mathbf{\underline{S}}$ Dashboard / My courses / School of Education / Department of Technology Education / Undergraduate Programmes / Bachelor Of Education In Technology Education (Building And Construction Technology) / First Year / First Semester / TEDU 110 / Week 4 / Lecture 2 Week 4 Ħ Lecture 2 Week \$ Lecture 2 C 🕒 Week 4 TEDU class 10am to 12p This conference is in progress This session started at 14:55. There is 1 moderator $\square$ Week 4 TEDU class 10am to 12pm Join session Lecture 2 Recordinas C There are no recording to show Lecture 2

# ii) Click on the class link provided, enter your name and admission number the click join to attend class.

#### 🕂 Week 1 🖋

#### 🗜 局 On Line Class 🖋

Click on the Link below to attend an On line Class

https://webconference.uoeld.ac.ke/b/jen-ala-xee-7j2

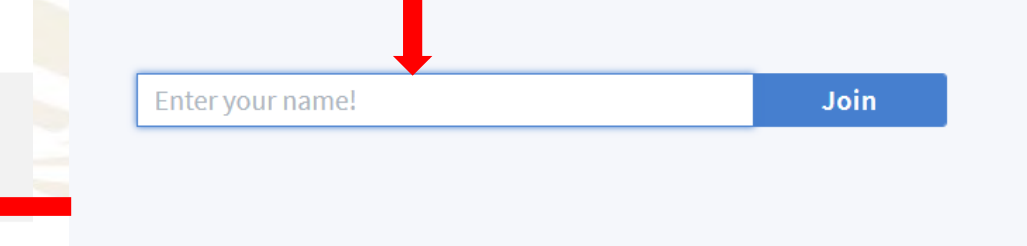

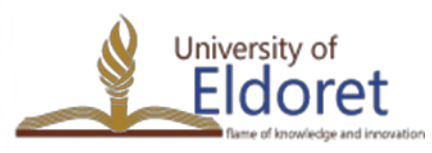

+254 53 2063111 | P. O. Box 1125-30100 ELDORET, KENYA | email: vc@uoeld.ac.ke | www.uoeld.ac.ke

**《**15 》

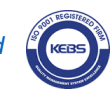

## Join with headphones icon (listen only).

| Notes   Initial Session may be recorded.   Users (1)   Image: Allice Anyango (You)     Image: Allice Anyango (You)                                                                                                    | MESSAGES            | < Public Chat                                | <u>ب</u> ع |                             | Lecture 2   💿                    |
|----------------------------------------------------------------------------------------------------|---------------------|----------------------------------------------|------------|-----------------------------|----------------------------------|
| NOTES Welcome to Demo 7<br>This session may be recorded.<br>USERS (1)<br>Alice Anyango (You)<br>This server is running BigBlueBatton<br>USERS (1)<br>Alice Anyango (You)<br>This server is running BigBlueBatton<br>How ruld you like to join the audio?<br>O<br>Communication<br>Communication<br>Communica |                     |                                              |            |                             |                                  |
| This session may be recorded.     Shared Notes       USERS (1)     This server is running BigBlueRtutton       Alice Anyango (You)     Kallee Anyango (You)                                                                                                    | NOTES               | welcome to Demo 7                            |            |                             |                                  |
| USERS (1)  This server is running BigBlur Rintton  How ruld you like to join the audio?  Ommunication  Autor  Communication  Autor  Communication  Autor  Autor                                                                                                    | Shared Notes        | This session may be recorded.                |            |                             | б                                |
| Alice Anyango (You) × system des<br>How ald you like to join the audio?                                                                                                    |                     | This server is running <u>BigBlue</u> Putton |            |                             | BlueBut                          |
| How ald you like to join the audio?                                                                                                    | Alice Anyango (You) |                                              |            |                             | × system designe                 |
|                                                                                                    |                     |                                              | How        | you like to join the audio? |                                  |
|                                                                                                    |                     |                                              | 0          |                             | AUDIO                            |
|                                                                                                    |                     |                                              | Ŷ          | άð                          | Communicate us<br>quality audio. |
| Microphone Listen only SCREEN SH                                                                                                    |                     |                                              | Micropho   | ne Listen only              | SCREEN SHARIN                    |
| Share your                                                                                                    |                     |                                              | Micropho   |                             | Share your scree                 |
|                                                                                                    |                     |                                              |            |                             |                                  |
| more information visit biobluebutto                                                                                                    |                     |                                              |            |                             |                                  |

## To speak, leave audio then re-join using a microphone.

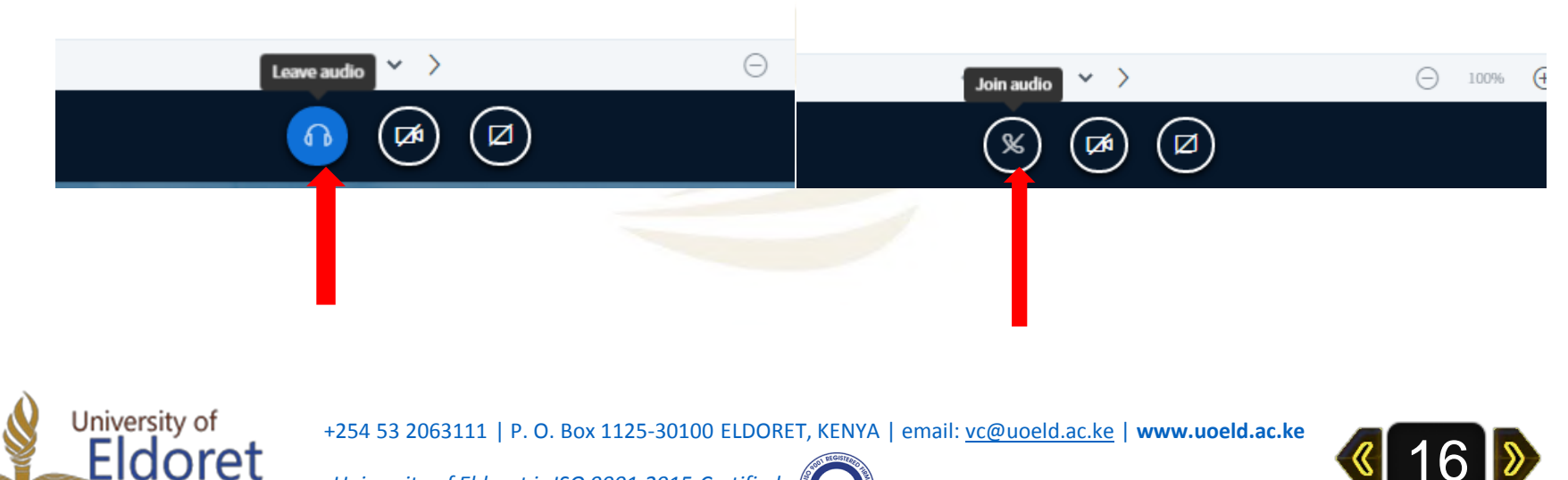

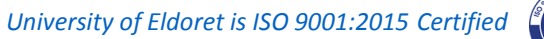

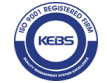

Left click on your name to set status like raise your hand to as a question.

Click on 'Public Chat' to communicate with your lecturer or type your question.

| MESSAGES                                                                                     | < Public Chat                                                                                                    | ৻৪    | MESSAGES                                                                                     | < Public Chat                                                                                                    | :  |
|----------------------------------------------------------------------------------------------|----------------------------------------------------------------------------------------------------|-------|----------------------------------------------------------------------------------------------|----------------------------------------------------------------------------------------------------|----|
| Public Chat         NOTES         Shared Notes         USERS (1)         Alice Anyango (You) | Welcome to Demo 7   This session may be recorded.   This server is running BigBlueButton.                         Back                      Back                    This server is running BigBlueButton.                     Back                                                                       Back       Back                         Back                                 Back |       | Public Chat         NOTES         Shared Notes         USERS (1)         Alice Anyango (You) | Welcome to Demo 7         This session may be recorded.         This server is running BigBlueButton.         Alice Anyango 4:22 PM         Hi everyone |    |
| University of<br>Eldoret                                                                     | +254 53 2063111   P. O. Box 1125-30100 EL<br>University of Eldoret is ISO 9001:2015 Certa                                                                                                    | ified | YA   email: <u>vc@uoeld.</u>                                                                 | ac.ke   www.uoeld.ac.ke                                                                                                    | 17 |

# **SUBMISSION OF ASSIGNMENTS FOR GRADING**

To submit your assignment, follow steps 1 to 4:

Assignment>Add Submission> Add a file>Upload

#### week I Assignment Badges Submission status Participants Week 1 Assignment ☑ Competencies Badges Submission No attempt status Competencies **Grades** File submissions Grading status Not graded Grades TEDU 973R Adult Monday, 14 September 2020, 12:00 AM Due date Files TEDU 973R Adult Learning Theory Learning Theory Assignment is overdue by: 1 day 12 hours Time remaining C Week 1 🗅 Week 1 Last modified 🗅 week 2 🗅 week 2 Submission Comments (0) comments You can drag and Ch Week 3 D Week 3 29 September - 5 October Save changes Cancel Add submission 29 September - 5 October m Recent files - - - · · A 😐 Jeniffer R A Upload a file UoE Elearning інд Ана сонывасцон теснноюду) / тігістеаг / тігіс зеннезсег / теріо тто / week Dachelor Of Education In Technology Educat Attachment / Week 1 Assignment / Edit submission m Private files TEDU 110 Choose File Alice Anyango.docx Wikimedia Menticipants Week 1 Assignment Save as Badges Week 1 Assignment Alice Anyango Competencies I Grades File submissions Maximum file size: 2MB, maximum number of files: 2 Author 001 .... C TEDU 973R Adult Alice Anyango Learning Theory 3 D Week 1 Choose licence 😮 D week 2 Licence not specified ~ D Week 3 Alice Anyang. C 29 September - 5 we changes Cancel October Upload this file D 6 October - 12 October **RET** Eldoret University of Eldoret is ISO 9001:2015 Certified

## assignment>Save changes

# **THANK YOU**

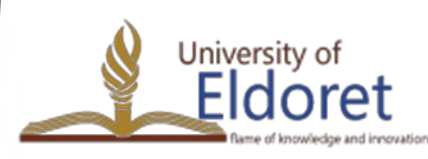

+254 53 2063111 | P. O. Box 1125-30100 ELDORET, KENYA | email: vc@uoeld.ac.ke | www.uoeld.ac.ke

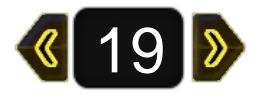

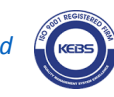